تاریخ نگارش ۱۳۹۴/۰۶/۲۰

Http://www.iransono.com Http://www.iransip.ir Email : Sip@Iransono.com راهنمای نرم افزار سیستم یکپارچه سیپ ++ Sip - تایید اینترنتی

ویژه مراکز : رادیولوژی ، سونوگرافی ، Ctscan ، MRI و آزمایشگاه

آموزش تایید اینترنتی تامیین اجتماعی

ابتدا ازقسمت منشی وارد لیست بیماران همین شیفت می شویم، سپس برروی نام یکی از بیماران لیست که نوع بیمه آن تامین اجتماعی می باشد دوبار کلیک double click می کنیم.

| 4          |                        | 0 🐼                    | و 🖤 لیست              | <b>}</b> 14/•0/14               | اريخ:        | ش شده از ت          | ران پذیر        | ليست بيمار                          |                                            | ست ها F12            | 🆄 ساير لي                       |
|------------|------------------------|------------------------|-----------------------|---------------------------------|--------------|---------------------|-----------------|-------------------------------------|--------------------------------------------|----------------------|---------------------------------|
|            |                        |                        |                       |                                 |              |                     |                 |                                     | ~                                          |                      | <b>بخش:</b> تست                 |
| cs         | یرونده<br>معاینه پزشکی | ا<br>جوابدھی<br>Ctrl+W | لیامک<br>پیامک Ctrl+S | لودت نوبتدهی<br>پول Ctrl+T      | یافت<br>پول  | در<br>Refresh<br>F5 | جستجو<br>Ctrl+F | المی المید (سید<br>چاپ<br>Sh+P لیبل | کی است است است است است است است است است است | ی<br>تغییر<br>مشخصات | کر اصلاح<br>ہذیرش<br>F3 F2      |
|            |                        |                        |                       |                                 | _            | از 1 🕨 🕅            | ۱               | اه 🕨 بيمار                          |                                            |                      | 🔎 جستجو :                       |
|            | شک                     | يز                     | کد تایید<br>اینترنتی  |                                 | <b>1</b> 0.0 | 1                   | نام بیمار       | پرونده                              | تاريخ ثبت                                  | شيفت ش<br>روز        | باركد                           |
|            | يري                    | امب 🔒 ام               | جوابدهی               |                                 |              | <b>، عابد</b>       | على حاجم        | 19 🤝                                | 1394/06/10                                 | 1 7                  | ۵۸ 🚨                            |
|            |                        |                        |                       | معاینه<br>مشـاهده PACS          | <u>₹</u>     |                     |                 |                                     |                                            |                      |                                 |
|            |                        |                        | ئی بیمار              | مشاهده برونده بزشك              | 4            |                     |                 |                                     |                                            |                      |                                 |
| 5          |                        |                        |                       | ارسال پیامک<br>ارسال یو مانیتمر | - 1          |                     |                 |                                     |                                            |                      |                                 |
|            |                        |                        | جتماعی                | تایید اینترنتی تامین ا          | _            |                     |                 |                                     |                                            |                      |                                 |
|            |                        |                        | ، نسخه ها             | برو به وضعیت بررسـی             | -            |                     |                 |                                     |                                            |                      |                                 |
|            |                        |                        |                       | View Log                        |              |                     |                 |                                     |                                            |                      |                                 |
|            |                        |                        |                       |                                 |              |                     |                 |                                     |                                            |                      |                                 |
|            |                        |                        |                       |                                 |              |                     |                 |                                     |                                            |                      |                                 |
|            | <                      |                        |                       |                                 |              |                     |                 |                                     |                                            |                      | >                               |
| <u>A</u> 4 | start 🖉 🖗              | 🗐                      | آمەزھ ، تابىد ار      | ++ ندە لەۋادىيىتى               |              | W untitled - Pa     | int             | مسیر: C:\sip                        | کاربر: افسانه<br>FA                        | 17:49:12             | امروز: 1394/06/24<br>۲۰۹۲ 🗴 🕼 🗘 |

Http://www.iransono.com Http://www.iransip.ir Email : Sip@Iransono.com

تاريخ نگارش

1894/09/10

ویژه مراکز : رادیولوژی ، سونوگرافی ، Ctscan ، MRI و آزمایشگاه

ابتدا یک پنجره ی ظاهر می شود واز شما سوال می نماید که آیا مایل می باشد به سایت تامین اجتماعی وصل شوید در صورت تایید کلید بله را بزنید.

| <b>←</b> _ [                       |     | ا لیست<br>قیمت  | ت: ۱۲ 🛃 🖷                                                                                                    | برش شده در شیف  | لیست بیماران پذی                   |                                                                                                    | ها F12                  | 🆄 ساير ليست                                      |
|------------------------------------|-----|-----------------|----------------------------------------------------------------------------------------------------|-----------------|------------------------------------|----------------------------------------------------------------------------------------------------|-------------------------|--------------------------------------------------|
| ینه برشکی CS                       |     | work جوابدهی    | و المعالم المحالي المحالي | کی<br>Refr      | , جواب:۲<br>کی جواب:۲<br>esh مستجو | <ul> <li>بدون</li> <li>بدون</li> <l< th=""><th>یر<br/>پیر<br/>ی رود به س</th><th>بخش : راديولوژي<br/>بخش : املاع<br/>بذيرش<br/>F2 مش</th></l<></ul> | یر<br>پیر<br>ی رود به س | بخش : راديولوژي<br>بخش : املاع<br>بذيرش<br>F2 مش |
| مبلغ نو<br>برداختي بر<br>۵۳٫۰۰۰ نق |     |                 | . سيب                                                                                                    | احتماعہ ، شدہ ہ | گرامی افسانه<br>ار د سیستم تامین   | کاربر '                                                                                                    | 2                       | جستجو:<br>بارکد شیغت<br>12 ۲۱ 2                  |
|                                    |     |                 | <b>U</b>                                                                                                    | ید.             | <b>بره تایید نسخه نما</b>          | اقدام                                                                                                    | -                       |                                                  |
| >                                  |     | د؟              | <b>ماعی وصل شوی</b>                                                                                                    | ميستم تامين اجت | بل میباشید که به ،                 | آيا ماڍ                                                                                                    |                         |                                                  |
|                                    |     |                 | خير                                                                                                    | ]               | بله                                |                                                                                                    |                         |                                                  |
|                                    |     |                 |                                                                                                    |                 |                                    |                                                                                                    |                         |                                                  |
| <                                  |     |                 |                                                                                                    |                 |                                    |                                                                                                    |                         | >                                                |
|                                    |     |                 |                                                                                                    |                 | C:\sip                             | بر: افسانه امسیر: ا                                                                                                    | 23 کار                  | امروز: 4 <b>:26</b> 1394/06/25                   |
| 🛃 start 🔰 🚺                        | 9 🕑 | نرم افزار سيپ 揚 | نرم افزار سيپ 🐰                                                                                                    | ورود به سایت 🧟  | 🦉 1 - Paint 🔰                      | Document1 - M                                                                                                    | FA 🛛 🗘                  | 🔇 🗾 🦁 11:04 PM 🛛                                 |

Http://www.iransono.com Http://www.iransip.ir Email : Sip@Iransono.com

تاريخ نگارش

1894/+9/4+

ویژه مراکز : رادیولوژی ، سونوگرافی ، Ctscan ، MRI و آزمایشگاه

هنگامی که وارد سایت تامین اجتماعی شدید مشخصات مرکز بطور خودکار وارد سیستم میشود و شما باید تصویر امنیتی را وارد قسمت مشخص شده ثبت کنید و گزینه تایید را کلید کنید.

| 🖋 ver 94.05.26                                                                                                    | 🔀 🖬 📃 تامين اجتماعي                                                                                                    |
|----------------------------------------------------------------------------------------------------|----------------------------------------------------------------------------------------------------|
| سایت دیگر تامین<br>احتماعه                                                                                                    |                                                                                                    |
| http://www.darman.sso.ir/captchaCheck.aspx                                                                                                    |                                                                                                    |
| یرای ورود به سیستم اینجا را کلیک نمایید.                                                                                                    | معاونت درمان<br>سازمان تامین اجتماعی                                                                                                    |
| مماونت درمات سازمات تامین اجتماعی > صفحه اصلی                                                                                                    | آخرین بروزرسانی : 10 -                                                                                                    |
| کاربرگرامی : لطفا به منظور تایید ورود به سایت این بحش را تکمیل نمایید<br>نام کاربری :<br>کدموجود در تصویر را وارد نمایید :<br>کدموجود در تصویر را وارد نمایید :<br>تصویر املیتی را وارد کتید | مومی ک<br>مفحه اصلی<br>ورود به سیستم<br>دفاتر اسناد بزشکی<br>نیت شکایات،سوالات<br>اییگیری شکایات،سوالات<br>فارماکوبه دارویی<br>لوارم مصرفی<br>لوارم مصرفی<br>نیخه باراکلینیک<br>نیزی میرای<br>نیزی مار<br>نیزی مار<br>نیزی مار<br>ان ایر بزشکان<br>ایر مار<br>ایر مار ایر مار<br>ایر مار مار مار<br>ایر مار<br>ایر مار<br>ایر مار مار<br>ایر مار ایر مار مار<br>ایر مار ایر مار مار ایر مار ایر مار ایر ایر مار ایر مار ایر ایر ایر ایر ایر ایر ایر ایر ایر ا |
| ال مىن اجتماعى 🖋 🕂 🕴 😯 🕹 🕹 🕹 🕹 🕹 🕹 🕹 🕹 🕹 🕹 🕹 🕹 🕹                                                                                                    | 🔇 💕 🧐 5:57 PM                                                                                                    |

پایین صفحه کادرکوچیک Ok سبز رنگ نشان دهنده ی وصل بودن شما به سایت تامین اجتماعی است تا هر زمان که این کادر سبز رنگ در پایین صفحه باشد شما میتوانید وارد سایت تامین اجتماعی بشوید.

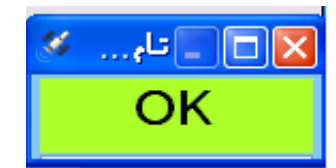

Http://www.iransono.com Http://www.iransip.ir Email : Sip@Iransono.com

تاريخ نگارش

1894/+9/4+

ویژه مراکز : رادیولوژی ، سونوگرافی ، Ctscan ، MRI و آزمایشـگاه

بع از آمدن مشخصات بیمار دوبار روی نام بیمار کلید می کنید گزینه شروع که در گوشه صفحه مشاهده می کنید کلید میکنید مشخصات پرونده بیمار بطور خودکار وارد می شود وبعد از انتخاب گزینه شروع گزینه ثبت تعداد وثبت خدمات را هم انتخاب می نماییم برای ثبت خدمات اگر برای بیمار سه خدمت ثبت شده باشد برای تایید هر سه باید سه بار روی گزینه ثبت تعدادوثبت خدمات کلید کنید.

|        |                                          |                  |                         |              |                     |                             | بې ++Sip                    | ن اجتماء | , نسخه های تامیر | 🔀 🗗 📘 تاييد الكترونيكو       |
|--------|------------------------------------------|------------------|-------------------------|--------------|---------------------|-----------------------------|-----------------------------|----------|------------------|------------------------------|
|        | ا <del>ن <u>۸ پی ر</u>یور<br/>نی</del> د | می باش<br>می باش |                         |              |                     | ۲۰:۱۴ خلاج                  | زمان باقی مانده ۲۴۳         |          |                  | بخش: <b>رادىولو</b> رى       |
|        |                                          |                  |                         |              | حتماعی > تابید نسخه | معاونت درمان سازمان نامین ا | 11                          | /•٢/١    |                  | <b>U</b>                     |
|        |                                          |                  |                         |              |                     | وارد نمایید                 | لطفا سريال برگ دفترچه را    |          | لام 📈            | نام : <b>آقای مهرداد اسا</b> |
|        |                                          |                  |                         |              |                     | ود اطلاعات نسخه             | تایید نسخه  پاراکلینیک - ور |          | نام کد           | تعداد                        |
|        |                                          | 6:               | تلفن همر                |              |                     | 1                           | سریال برگ دفترچه:           |          | روي              | استخوان ساعد ۲ جهت ر         |
|        |                                          | :4               | شماره بیه               |              |                     |                             | کد ملی:                     |          | بيلم 700515      | ا يک                         |
|        | ~                                        | :0               | نسب                     |              |                     |                             | تاریخ اعتبار دفترچه:        |          |                  |                              |
|        |                                          | ەر:              | i                       |              |                     |                             | شماره جلد دفترچه:           | =        |                  |                              |
|        |                                          | ى:               | نام خانوادگ             |              |                     |                             | شماره صفحه دفترچه:          |          |                  |                              |
|        |                                          | د:               | تاريخ توا               |              |                     |                             | تاريخ نسخه:                 |          |                  |                              |
| ~      |                                          | : <              | نوع بيما                |              |                     |                             | ماه عملکرد:                 |          |                  |                              |
|        |                                          | :0               | جنسي                    |              |                     |                             | شماره نظام پزشکی:           |          |                  |                              |
|        |                                          | 195              | نوع نسا<br>تحمیل اکار د |              |                     |                             | نام:<br>بار بادا گر         |          |                  |                              |
|        |                                          | ت، راديولوري     | نوع پاراکلینید          |              | ~                   |                             | نام خانواددی.               |          | Step 2           | شروع                         |
|        |                                          |                  |                         |              |                     |                             | - Junited                   |          |                  |                              |
|        |                                          |                  |                         |              |                     |                             |                             |          |                  |                              |
|        |                                          |                  |                         |              |                     |                             |                             |          | دد خدمات         | Step 3                       |
|        |                                          |                  |                         |              |                     |                             |                             |          |                  |                              |
|        |                                          |                  |                         |              |                     |                             |                             |          |                  |                              |
|        |                                          |                  |                         |              |                     |                             |                             |          | لت خدمات         | ثبت تعداد                    |
|        |                                          |                  |                         |              |                     | ود اطلاعات اقلام نسخه       | تائید نسخه پاراکلینیک - ورو |          |                  |                              |
|        |                                          |                  |                         | نام خدمت     |                     |                             | △ کد خدمت                   |          |                  |                              |
|        |                                          |                  |                         |              |                     |                             |                             |          |                  | تایید نهایی                  |
|        |                                          |                  | ت نسخه                  | قيمت         | قيمت مجموع          | قيمت                        | تعداد                       | ,        |                  |                              |
|        | 4                                        |                  |                         |              |                     |                             |                             |          |                  |                              |
|        |                                          |                  |                         |              |                     |                             |                             |          |                  |                              |
|        |                                          |                  |                         |              |                     |                             |                             |          |                  |                              |
|        |                                          |                  |                         |              |                     |                             |                             |          |                  |                              |
|        |                                          |                  |                         |              |                     |                             |                             |          |                  |                              |
|        |                                          |                  |                         |              |                     |                             |                             |          |                  |                              |
|        |                                          |                  |                         |              |                     |                             |                             | ~        |                  |                              |
|        |                                          |                  |                         |              |                     |                             |                             | <u> </u> |                  | OK                           |
| A star | 1 6 6                                    | De Dieb          | re                      | W 28 - Paint | S                   |                             | 10 A 16 A 16 A              | ារ       | ocument 1 - Micr | EN 06-18-                    |
| Star   |                                          | - Picci          |                         | y 20 - Paint | ++ ترم افرار سيپ 🧑  | ++ ترم افرار سيپ 🐨          | تایید الدترونیدی 🛛 📷        |          | ocomenici - Micr |                              |

Http://www.iransono.com Http://www.iransip.ir Email : Sip@Iransono.com

تاريخ نگارش

1894/+9/4+

ویژه مراکز : رادیولوژی ، سونوگرافی ، Ctscan ، MRI و آزمایشگاه

اگر ناقصی در پرونده باشد به شما نشان داده میشودکه ناقصی ها عبارت اند از:شماره موبایل،جنسیت،کدشناسایی بیمه(شماره بیمه)،نسبت شخص بیمه شونده ،تاریخ تولد جزء ناقصی ها می باشند اگر ناقصی وجود نداشت گزینه تایید نهایی را انتخاب میکنیم و پس از انتخاب کد اینترنتی که روی صفحه مشاهده می کنیم را پشت برگه ی تامین اجتماعی مربوط به بیمار ثبت نمایید.

| •                                          |                   |                           |                           | ماعی ++Sip      | نسخه های تامین اجت | 🗙 🗗 📘 تاييد الكترونيكي        |
|--------------------------------------------|-------------------|---------------------------|---------------------------|-----------------|--------------------|-------------------------------|
| می باشید                                   |                   | خروج                      | ے ماندہ ۲:۰۶              | زمان باقر       |                    |                               |
|                                            |                   |                           |                           |                 |                    | <sup>بخش :</sup> راديولوژی    |
|                                            | ابيد نسخه         | سازمان نامین احتماعی > نا | معاونت درمان ہ            | /۴/۰۲/          |                    |                               |
|                                            |                   |                           |                           |                 | - 🧀 🖌              | نام : <b>آقای مهرداد اسلا</b> |
|                                            | -                 | سخه                       | اکلینیک - ورود اطلاعات نی | تاييد نسخه يارا | م کد –             | تعداد نا                      |
| تلفن همراه:                                |                   | نسخه                      | 🗖 🔤 تكميل اطلاعات         | . اسریال        | ى 200515           | استخوان ساعد ۲ جهت رو         |
| نسبت:                                      |                   |                           |                           | ا تاريخ اء      | /00515             | ا يک فيا                      |
| نام:                                       | <b>برای تابید</b> | رهای زیر را               | لطفا يارام                | شماره           | _                  |                               |
| نام خانوادگی:                              |                   |                           |                           | شماره ص         |                    |                               |
| تاريخ تولد:                                | نماييد            | <b>ی نسخه وارد</b>        | اينترنة                   |                 |                    |                               |
| نوع بيمه : اجباري و اختياري بالاي ۱۰ سال ⊻ |                   |                           |                           |                 |                    |                               |
| جنسيت: مذکر 💌                              |                   |                           |                           | شـماره نه       |                    |                               |
| نوع نسخه؛ نسخ تحت وب عادي ▼                |                   |                           | شماره موبایل :            |                 |                    |                               |
| المتعدية ورويونون                          |                   |                           | _                         | Ŭ               | Sten 2             |                               |
|                                            |                   |                           |                           |                 |                    |                               |
|                                            |                   |                           | شماره بیمه :              |                 |                    |                               |
|                                            |                   |                           | _                         |                 | . خدمات            | Step 3 ک                      |
|                                            | ~                 |                           | نسبت :                    |                 |                    |                               |
|                                            |                   |                           |                           |                 | -                  |                               |
|                                            |                   |                           |                           | تائيد نسبة      | ن خدمات            | ثبت تعداد <b>ثب</b>           |
|                                            |                   |                           | تاريخ تولد:               | ے ک             |                    |                               |
|                                            |                   |                           |                           | 10              | -                  | a lati sult                   |
| قيمت نسخه                                  |                   |                           |                           |                 | -                  |                               |
|                                            |                   |                           |                           |                 |                    |                               |
|                                            | نصراف             |                           | تاييد                     |                 |                    |                               |
| فيمت مجموع                                 |                   |                           |                           |                 | _                  |                               |
|                                            |                   |                           |                           |                 | _                  |                               |
|                                            |                   |                           |                           |                 |                    |                               |
|                                            |                   |                           |                           |                 |                    |                               |
| <                                          |                   |                           |                           |                 | ×                  |                               |
|                                            |                   |                           |                           |                 |                    | UK                            |
| 🛃 start 🧭 🥙 🍃 Picture 🛛 🦉 a - Paint        | نرم افزار سی 🐰    | نرم افزار سای 🐍           | تاييد الكتروني 📙          | تكميل اطلاعا 🔡  | Document1          | EN 🔇 🗊 🔂 06:20 y.,            |